# Google Analytics アクセス方法

平成 24 年 10 月 7 日

## 更新履歴

| 日付         | 更新内容          |
|------------|---------------|
| 2010/05/28 | 新規作成          |
| 2011/01/24 | 更新履歴、目次の追加    |
| 2011/01/25 | レポートの詳細の追加    |
| 2011/05/06 | ファイルリスト選択方法追加 |
| 2011/12/20 | バージョンアップ対応    |
| 2012/10/03 | バージョンアップ対応    |
| 2013/07/03 | 一部修正          |
| 2013/08/28 | 一部修正          |
| 2013/10/7  | 追加修正          |
|            |               |

# 目次

| 更  | 新履歴 | 歷    |     | •••••• |      | ••••• |     | ••••• | ••••• | ••••• | <br> | <br>      | 2 |    |
|----|-----|------|-----|--------|------|-------|-----|-------|-------|-------|------|-----------|---|----|
| 目  | 次   |      |     |        |      | ••••• |     |       | ••••• |       | <br> | <br>      | 3 |    |
| 1. | ログ  | バイン… |     |        |      | ••••• |     |       |       |       | <br> | <br>      | 4 |    |
| 2. | レポ  | ート表  | 示   |        |      | ••••• |     |       |       |       | <br> | <br>      | 5 |    |
| 3. | レオ  | ペートの | 確認  |        |      | ••••• |     |       |       |       | <br> | <br>      | 6 |    |
|    | (1) | 集計期  | 明間  |        |      | ••••• |     | ••••• |       |       | <br> | <br>      |   | 7  |
|    | (2) | 詳細し  | ノポー | ۲      |      |       |     |       |       |       | <br> | <br>      |   | 8  |
| 4. | レポ  | ポートの | )詳細 |        |      |       |     |       |       |       | <br> | <br>      | 8 |    |
|    | (1) | サイト  | ト全体 | のアク    | セス数  | 集計    |     |       |       |       | <br> | <br>••••• |   | 9  |
|    | (2) | トッフ  | プペー | ジのア    | ′クセス | 数集計   |     |       |       |       | <br> | <br>      |   | 9  |
|    | (3) | ショッ  | ップ基 | 本情報    | ページ  | のアク   | セス数 | 集計…   |       |       | <br> | <br>      |   | 15 |

# 1. ログイン

次の URL ヘアクセスし、ID・PW を入力してログインします。

| URL | https://www.google.com/analytics/settings/home |
|-----|------------------------------------------------|
| ID  | aeonmall@rctj.com                              |
| PW  | aeonmallrctj                                   |

## 【ログイン画面】

| Google |                                                                                                    |                                                      | アカウントを作成 |
|--------|----------------------------------------------------------------------------------------------------|------------------------------------------------------|----------|
|        | Analytics<br>サイトを改善してマーケティングの投資収益率を向上。<br>Google では、ターゲット層のトラフィックをさらに増やし、訪問者を聴客に変えるためのあ手伝いもたいと考えてい<br>ます。<br>Google Analytics 名使用すると、費用効果の高いオンラインマークティング活動やサイトでのユーザーの行動だ把<br>指できます。サイトのデザイン改善、随事性の高いトラフィックの獲得、コンパージョンや収益の向上にお役立てくた<br>さい。<br>詳細 | ログイン Coogle<br>メール<br>aeonmali@rctj.com<br>バスワード<br> |          |
|        | Google アナリティクスをチームでお使いですか?<br>メール、カンジー、オンラインドキュメルを活用して、チーム作業を効率化しましょう。<br>Google Apps for Business の詳細                                                                                                    | アガウントにアクセスできない場合                                     |          |

# 2. レポート表示

 $\downarrow$ 

アカウントが表示されます。

| Go         | ogle Analytics                                              |            |                                |                            | aeonmall@rc      | tj.com 設定 アカウン          | トログアウト         |
|------------|-------------------------------------------------------------|------------|--------------------------------|----------------------------|------------------|-------------------------|----------------|
| ñ          | すべてのアカウント                                                   | -          |                                |                            | 7                | ?ナリティクス設定               | ヘルプ            |
|            |                                                             |            |                                |                            | 2                | 2013/06/01 - 201        | 3/07/01        |
| 統計销        | 5報を表示 <u>↓</u> ↑                                            |            |                                | ÷+۶ 🔳 ا≣ الله الله         | क इरूट 🤺 🔍       |                         |                |
|            |                                                             |            | 訪問麩                            | 平均セッション期間                  | 直帰率              | コンバージ                   | ヨン率            |
| ☆ I<br>★ I | <ul> <li>soyoca</li> <li>イオンモール</li> <li>イオンモール2</li> </ul> |            | 閲覧したいモールが                      | 「含まれるフォルタ                  | 「をクリック           | クしてくた                   | ごさい。           |
| ☆          | ■ イオンモール中国                                                  |            |                                |                            | - 0 × l+ 2012/07 | (03-10-47-39) 二体ポナカキ    | - た. また面架      |
|            |                                                             |            |                                |                            | 2012612 2013/07  | 100 10.97.00 ILIEA8011a | 070-100-036340 |
|            |                                                             | © 2013 Goo | ogle   アナリティクス ホーム   利用規約   ブラ | イバシー ポリシー   お問い合わせ   ご意見を) | 送信               |                         |                |

※イオンモールはモール数が多いため「イオンモール」「イオンモール 2」とフォルダが2つに分けられています。

| 谷 | すべてのアカウント -                                    |         |          | アナリ       | ティクス設定  | ヘルプ |
|---|------------------------------------------------|---------|----------|-----------|---------|-----|
|   | http://kashihara-aeonmall.com (UA-22802128-16) |         |          |           |         |     |
| * | 🔇 kashihara-aeonmall.com/                      | 89,757  | 00:02:46 | 35.92%    | 0.00%   | 6   |
|   | http://kasukabe-aeonmall.com (UA-22802128-27)  |         |          |           |         |     |
| * | S http://kasukabe-aeonmall.com                 | 106,710 | 00:03:07 | 32.93%    | 0.00%   | 6   |
|   | http://kawaguchi-aeonmall.com (UA-22802128-24) |         |          |           |         |     |
| * | 🔇 kawaguchi-aeonmall.com/                      | 17,169  | 00:02:12 | 29.88%    | 0.00%   | 6   |
|   | ► http://kawaguchimaekawa-aeonmall.com         | ールのフォルタ | 「を聞いてアド  | ドレスをクリッ   | カレて     | くださ |
| * | 🛇 kawaguchimaekawa-aeonmall.                   |         |          | • / / / / | <i></i> |     |
|   |                                                |         |          |           |         |     |

※アドレス部分が「すべてのウェブサイトのデータ」という名称になっているものもあります。

#### ◇検索して該当モールを選択することも可能です

| Google Analytics            |                           |                  |                | aeonmai  | ll@rctj.com 設定 アカウント ログアウト                 |
|-----------------------------|---------------------------|------------------|----------------|----------|--------------------------------------------|
| オペてのアカウント                   | 検索ボックスに<br>該当するモール        | アドレスの一<br>が表示されま | 部を入力する。<br>す。  | Ľ,       | アナリティクス設定 ヘルブ<br>2013/06/01 - 2013/07/03 、 |
| 統計防報を表示 ▲ 1                 |                           |                  | €-F <b>3 1</b> | いちょう 🤸   | 🔍 kasukabe                                 |
|                             |                           | 訪問数              | 平均セッション期間      | 直帰率      | コンバージョン率                                   |
| 🜟 🖿 イオンモール2                 |                           |                  |                |          |                                            |
| http://kasukabe-aeonmall.co | <b>m</b> (UA-22802128-27) |                  |                |          |                                            |
| 🔶 🚫 http://kasukabe-ae      | onmall.com                | 106,710          | 00:03:07       | 32.93%   | 0.00%                                      |
|                             |                           |                  |                | この表は 201 | 3/07/03 11:36:36  ご作成されました - 表を更新          |

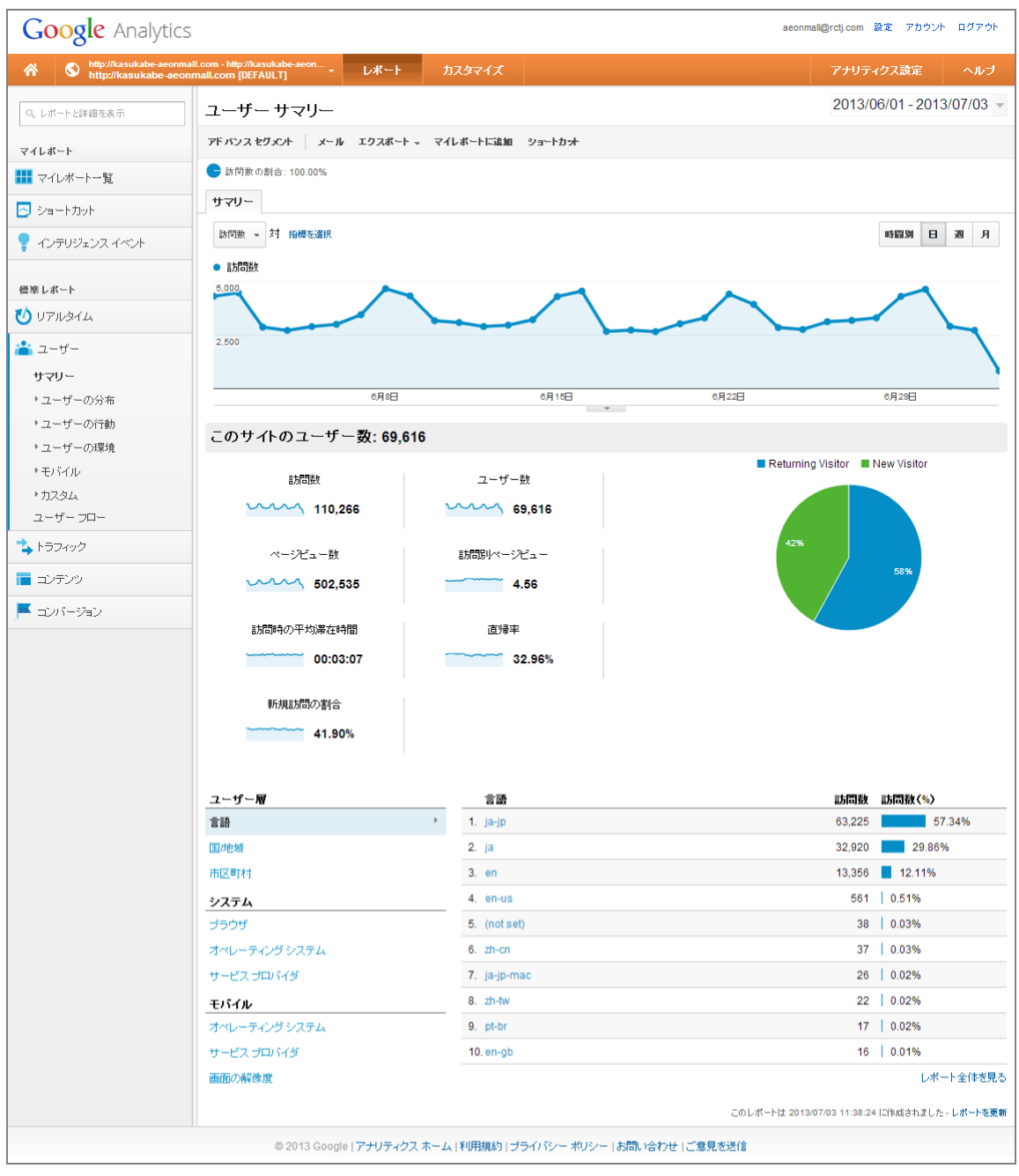

モールのアドレスをクリックすると「ユーザーサマリー」レポートが表示されます。

# 3. レポートの確認

## (1) 集計期間

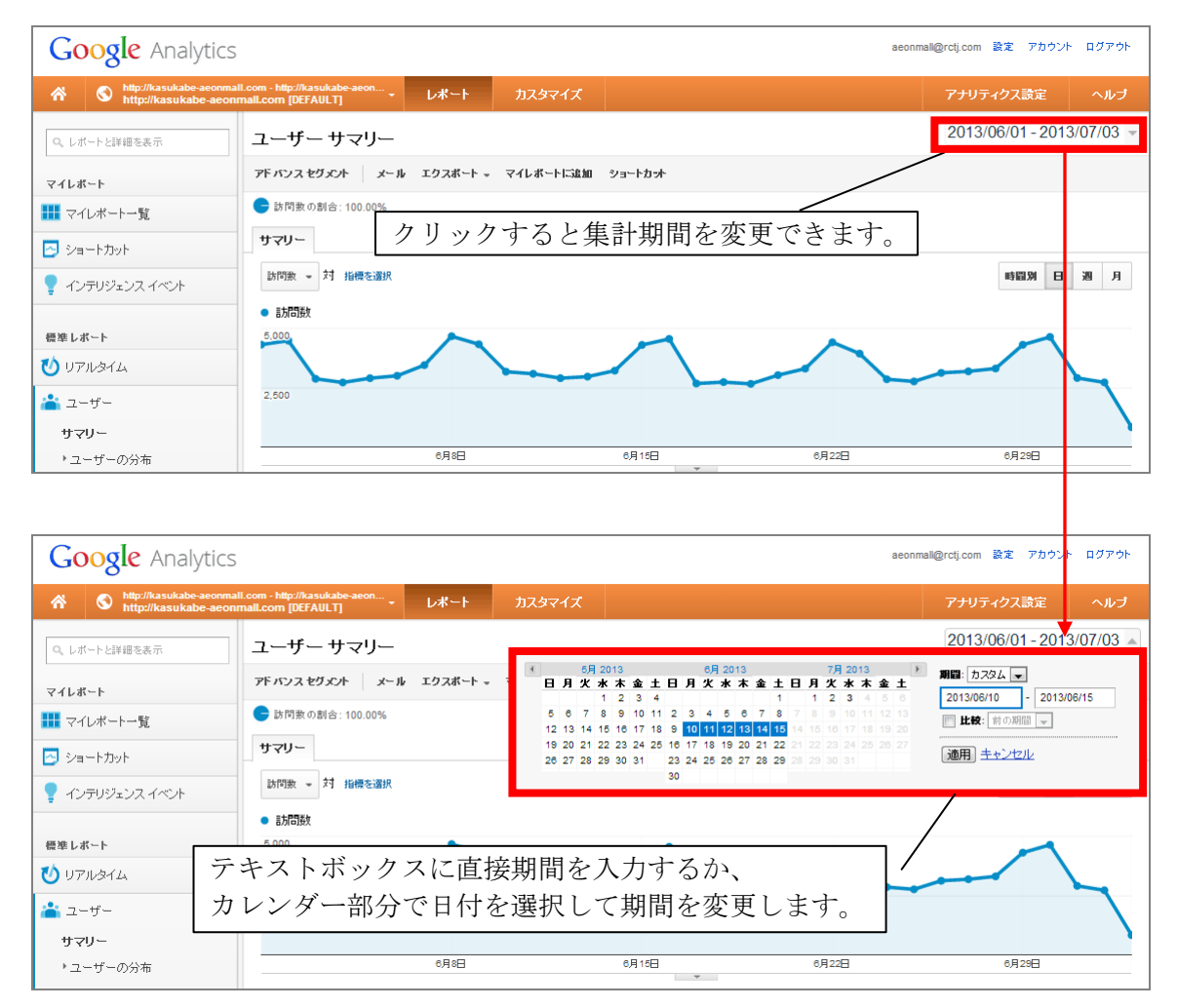

## (2) 詳細レポート

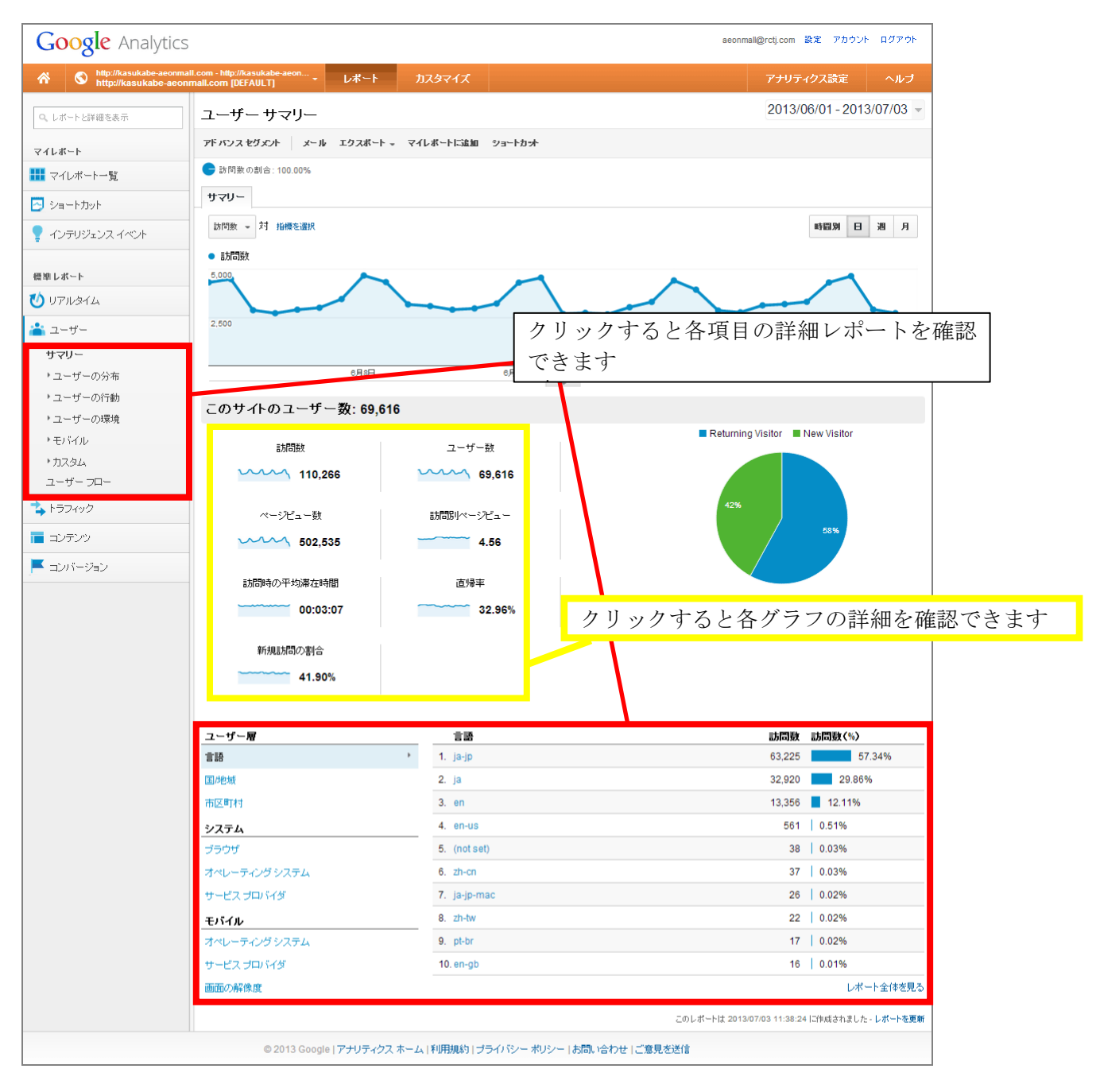

# 4. レポートの詳細

#### (1) サイト全体のアクセス数集計

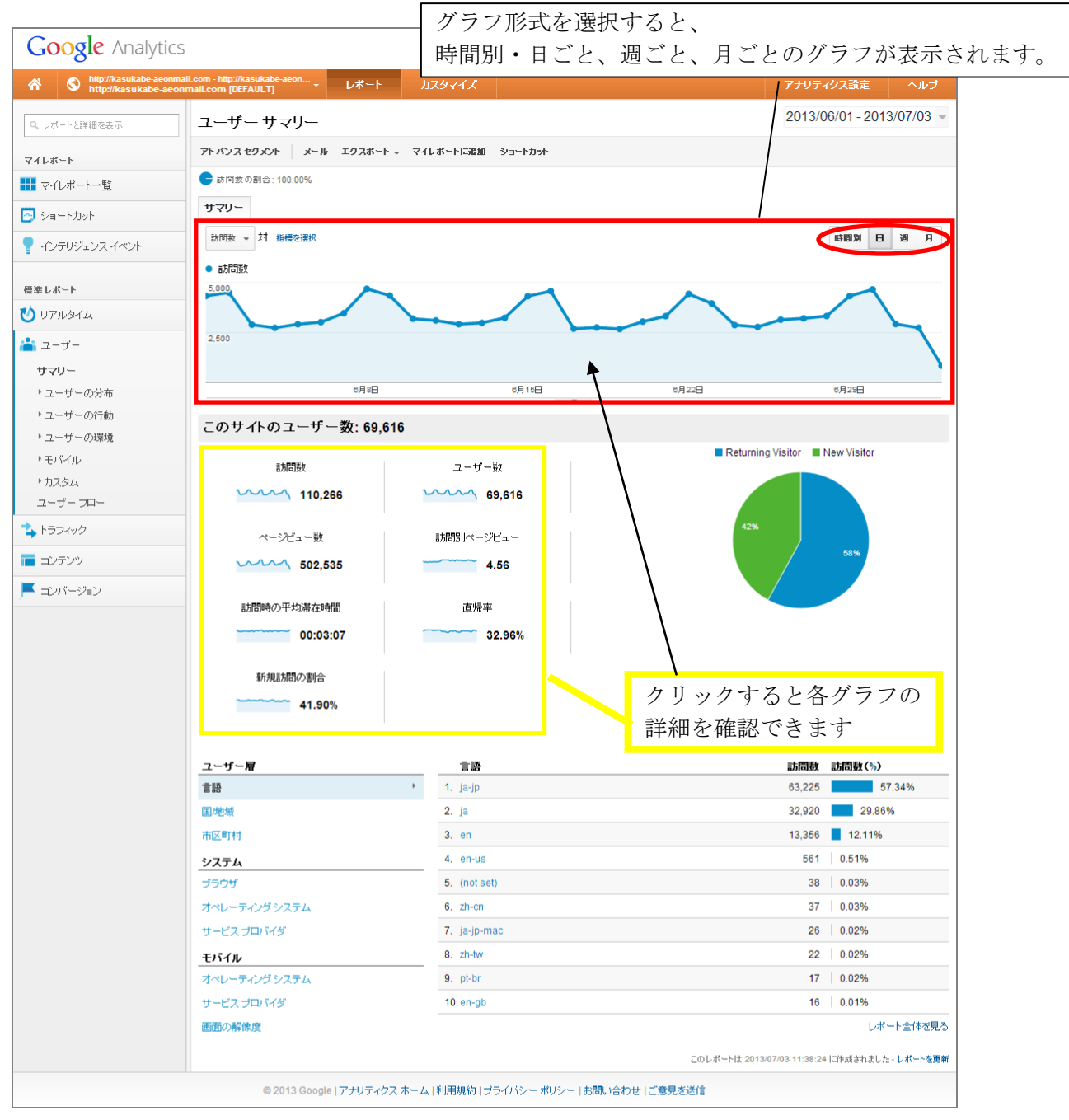

訪問数 期間内にサイトを閲覧したのべ人数のこと。

同じ人が1日に2回見たら訪問数は2とします。
■30分内に、ユーザーが次の行動を起こさなかった場合、離脱したとみなされます。
\*ページを開いたまま30分以上経過・・・訪問終了(訪問数:1)
\*別のサイトに移動後、30分以内に、戻ってきた場合・・・訪問継続(訪問数:1)
\*別のサイトに、移動後、30分以上経過後、戻ってきた場合・・・訪問数:2

**ユーザー数** 期間内にサイトを閲覧した実質人数同じ人が何度見ても1ユーザー

ページビュー数 期間内にサイトがブラウザ上で何ページ表示されたかを表す数

## (2) トップページのアクセス数集計

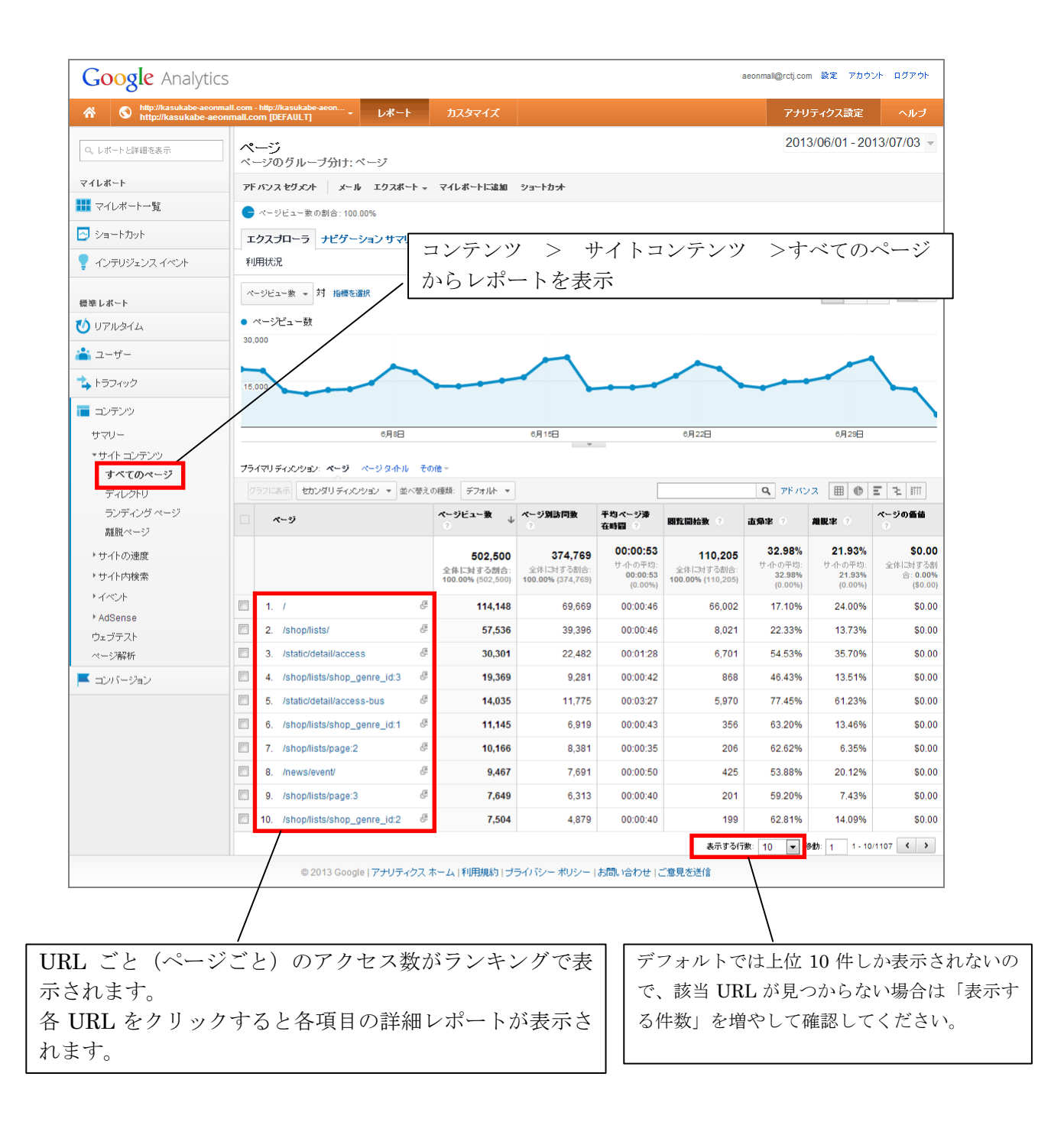

ここでトップページのページビュー数などを確認することができます。 ※Webページのバージョンによりトップページのページビュー数の閲覧方法が異なります。

## ・V3、V4 バージョンの Web ページ

以下の URL で各端末別のトップページビュー数を確認します。

| /index.html  | $\rightarrow$ | PC 版トップページ |
|--------------|---------------|------------|
| /mobile/     | $\rightarrow$ | 携帯版トップページ  |
| /smartphone/ | $\rightarrow$ | スマホ版トップページ |

| フラ | プライマリディメンション: ページ マージ タルル その他~ |                                            |     |                                                |                                                |                                               |          |  |  |  |  |  |
|----|--------------------------------|--------------------------------------------|-----|------------------------------------------------|------------------------------------------------|-----------------------------------------------|----------|--|--|--|--|--|
| 2  | 「ラフ」に表示 📘                      | カンダリディメンション 🔹 並べ替えの種類                      | : 3 | デフォルト・・                                        |                                                |                                               |          |  |  |  |  |  |
|    | ページ                            |                                            |     | ページビュー数 ? ↓                                    | ページ別訪問数 🤉                                      | 平均ページ滞在時間<br>?                                | 開覧開始数    |  |  |  |  |  |
|    |                                |                                            |     | <b>30,393</b><br>全体に対する割合: 100.00%<br>(30,393) | <b>21,581</b><br>全体に対する割合: 100.00%<br>(21,581) | <b>00:00:49</b><br>サ小の平均: 00:00:49<br>(0.00%) | 全体に対する割合 |  |  |  |  |  |
|    | 1. /inde                       | .jsp                                       | æ   | 10,205                                         | 6,576                                          | 00:00:41                                      |          |  |  |  |  |  |
|    | 2. /shop                       | guide/shoplist.jsp                         | æ   | 5,406                                          | 3,928                                          | 00:01:39                                      |          |  |  |  |  |  |
|    | 3. /acce                       | ssguide/accessguide.jsp                    | æ   | 3,371                                          | 2,506                                          | 00:01:33                                      |          |  |  |  |  |  |
|    | 4. /mall                       | uide/information.jsp                       | æ   | 1,985                                          | 1,317                                          | 00:00:25                                      |          |  |  |  |  |  |
|    | 5. /mall                       | uide/servicetime.jsp                       | æ   | 1,766                                          | 1,255                                          | 00:00:33                                      |          |  |  |  |  |  |
|    | 6. /shop                       | news/cinemadeotoku.jsp                     | æ   | 818                                            | 623                                            | 00:00:56                                      |          |  |  |  |  |  |
|    | 7. /mall                       | uide/outline.jsp                           | æ   | 745                                            | 532                                            | 00:00:31                                      |          |  |  |  |  |  |
|    | 8. /sma                        | tphone/                                    | æ   | 742                                            | 576                                            | 00:00:29                                      |          |  |  |  |  |  |
|    | 9. /sma                        | tphone/shopguide/shoplist.jsp              | æ   | 439                                            | 288                                            | 00:00:09                                      |          |  |  |  |  |  |
|    | 10. /shop                      | news/thanksday.jsp                         | æ   | 268                                            | 209                                            | 00:00:35                                      |          |  |  |  |  |  |
|    | 11. /com                       | non/inquire.jsp                            | æ   | 240                                            | 211                                            | 00:01:42                                      |          |  |  |  |  |  |
|    | 12. /smai<br>jsp               | tphone/accessguide/accessguide.            | æ   | 195                                            | 170                                            | 00:01:01                                      |          |  |  |  |  |  |
|    | 13. /sma                       | tphone/index.jsp                           | æ   | 187                                            | 116                                            | 00:00:15                                      |          |  |  |  |  |  |
|    | 14. /smai<br>selec             | tphone/shopguide/shoplist_d.jsp?<br>tion=0 | æ   | 187                                            | 124                                            | 00:00:10                                      |          |  |  |  |  |  |
|    | 15. /mobi                      | le/                                        | æ   | 186                                            | 115                                            | 00:00:20                                      |          |  |  |  |  |  |

ここで日ごとのトップページのページビュー数などを確認することができます。

#### ・WebPoppoer バージョンの Web ページ

*1* (※スラッシュのみ) → トップページ

※WebPopper バージョンの Web ページには、PC・携帯・スマホ等の端末別のページが存在していません。端末別のページビュー数を確認するには以下の手順を行います。

・WebPopper バージョンページの端末別閲覧数を確認する場合

#### 一覧の上にある「**セカンダリディメンション**」をクリックして、「**オペレーティング システム**」 を選択します。

| Google Analytics            | Google Analytics acommal@reticom 🗟 アカウント ログアウト |                                     |            |                      |                            |                       |                     |                     |                   |                      |  |  |
|-----------------------------|------------------------------------------------|-------------------------------------|------------|----------------------|----------------------------|-----------------------|---------------------|---------------------|-------------------|----------------------|--|--|
| M S http://kasukabe-aeonmai | ill.com - I<br>mall.com                        | http://kasukabe-aeon<br>m [DEFAULT] | レポート       | <u> </u>             |                            |                       |                     | 7H                  | ノティクス設定           | ヘルプ                  |  |  |
| 🔍 レポートと詳細を表示                | ペ-<br>ベー                                       | ー <b>ジ</b><br>-ジのグループ分け: ペー         | -ジ         |                      |                            |                       |                     | 201                 | 3/06/01 - 20      | 13/07/03 🔻           |  |  |
| マイレポート                      | ₫ K.                                           | て » ページ:/ =                         |            |                      |                            |                       |                     |                     |                   |                      |  |  |
| ₩ マイレポート一覧                  | アドノ                                            | バンスセダメント メール                        | エクスポート 👻   | マイレポートに追加            | ショートカット                    |                       |                     |                     |                   |                      |  |  |
| 🔁 ショートカット                   | •                                              | ページビュー数の割合:22.72%                   |            |                      |                            |                       |                     |                     |                   |                      |  |  |
| 🥊 インテリジェンス イベント             | 利用                                             | 利用状况                                |            |                      |                            |                       |                     |                     |                   |                      |  |  |
| 標準レポート                      | ~-                                             | - ジビュー数 - 対 指標を選択                   |            |                      |                            |                       |                     |                     | 日週                | я 🔬 🕄                |  |  |
| 🚺 บアルタイム                    | <ul> <li>ページビュー数</li> </ul>                    |                                     |            |                      |                            |                       |                     |                     |                   |                      |  |  |
| 🚢 ユーザー                      | 15,00                                          | ٩                                   | $\wedge$   |                      | $\bigwedge$                |                       | $\wedge$            |                     | ~                 |                      |  |  |
| 🔖 トラフィック                    |                                                |                                     |            |                      |                            |                       |                     |                     |                   |                      |  |  |
| 🔲 コンテンツ                     | 2,50                                           | 0                                   |            |                      |                            |                       |                     |                     |                   |                      |  |  |
| サマリー                        |                                                |                                     |            |                      |                            |                       |                     |                     | 0.000             |                      |  |  |
| ▼サイト コンテンツ                  |                                                |                                     | 0,Field    |                      | 0,1108                     | *                     | 0月22日               |                     | 0月29 <del>日</del> |                      |  |  |
| すべてのページ                     | プライ                                            | マリティメンション:ページ その                    | D他 -       |                      |                            |                       |                     |                     |                   |                      |  |  |
| ディレクトリ                      |                                                | ラフに表示 セカンダリディメンショ                   | (ノ ▼ 並べ替え) | の種類: デフォルト ▼         |                            |                       |                     | <b>Q</b> 75 //0     | /a 🖩 🖲            | E 72 8777            |  |  |
| ランディング ページ<br>離脱ページ         |                                                | ページ                                 |            | ページビュー数 ↓            | ページ別訪問数<br>?               | 平均ページ滞在時間の            | 關覧開始数 ?             | 直帰率 🤉               | 離脱率 🤉             | ページの価値<br>?          |  |  |
| ▶サイトの速度                     |                                                |                                     |            |                      |                            | 00:00:46              |                     | 17 10%              | 24.00%            | eo oo                |  |  |
| ・サイト内検索                     |                                                |                                     |            | 114,153<br>全体に対する割合: | <b>69,672</b><br>全体に対する割合: | サイトの平均:               | 66,005<br>全体に対する割合: | サイトの平均:             | 24.00%<br>サ小の平均:  | 全体に対する割              |  |  |
| ・イベント                       |                                                |                                     |            | 22.72% (502,500)     | 18.59% (374,769)           | 00:00:53<br>(-13.02%) | 59.89% (110,205)    | 32.98%<br>(-48.13%) | 21.93%<br>(9.43%) | 合: 0.00%<br>(\$0.00) |  |  |
| ▶ AdSense                   |                                                | 1. /                                | ą.         | 114,153              | 69,672                     | 00:00:46              | 66,005              | 17.10%              | 24.00%            | \$0.00               |  |  |
| ウェブテスト                      |                                                |                                     |            |                      |                            |                       | 表示                  | ·<br>:する行数: 10      | ▼ 移動: 1 1         | - 1/1 < >            |  |  |
| ページ解析                       |                                                |                                     |            |                      |                            |                       |                     |                     |                   |                      |  |  |
| ▶ コンバージョン                   |                                                |                                     |            |                      |                            |                       |                     |                     |                   |                      |  |  |
|                             |                                                | © 2013 Google                       | アナリティクス ፣  | トーム   利用規約   ブ       | ライバシー ポリシー                 | お問い合わせ  3             | 「意見を送信              |                     |                   |                      |  |  |

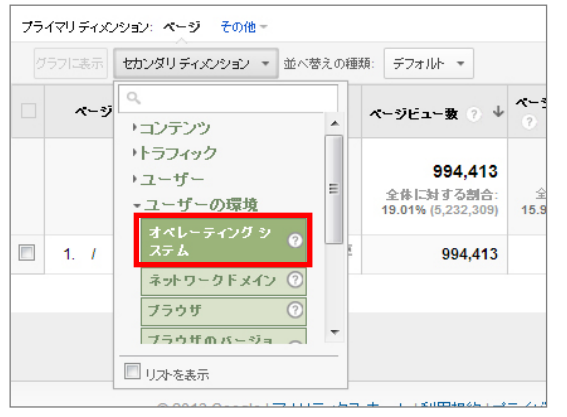

「セカンダリディメンション」をクリックする
 と、リストが表示されます。

リストから「ユーザーの環境」を選んでクリックすると、一番上に「オペレーティングシステム」が表示されます。

③ 「オペレーティング システム」の文字をクリッ クします。

| http://kasukabe-aeon<br>http://kasukabe-ae | mall.com             | - http://kasukabe-aeon.<br>om [DEFAULT] | ∵ レポート                | <u> </u>                  |                         |                                   |                         | アナ!                      | ノティクス誘                | 定 ·                   | ヘルプ                   |  |  |
|--------------------------------------------|----------------------|-----------------------------------------|-----------------------|---------------------------|-------------------------|-----------------------------------|-------------------------|--------------------------|-----------------------|-----------------------|-----------------------|--|--|
| 🚢 ユーザー                                     | 15,0                 | 00                                      |                       |                           |                         |                                   |                         |                          |                       | ~                     |                       |  |  |
| 🔖 トラフィック                                   |                      |                                         |                       |                           |                         |                                   |                         |                          |                       |                       | _                     |  |  |
| = コンテンツ                                    | 2,5                  | 00                                      |                       |                           |                         |                                   |                         |                          |                       |                       |                       |  |  |
| サマリー                                       |                      |                                         |                       |                           |                         |                                   |                         |                          |                       |                       | )                     |  |  |
| ▼サイト コンテンツ                                 |                      |                                         | 6月8日                  | 6月15日                     | Ŧ                       | 6月2                               | 228                     |                          | 6月2                   | 98                    |                       |  |  |
| すべてのページ                                    | ブライマリチィンション・ページ その他~ |                                         |                       |                           |                         |                                   |                         |                          |                       |                       |                       |  |  |
| ディレクトリ                                     |                      | ~<br>うフに表示 セカンダリラ                       | -<br>ティメンション: オペレーティン | グシステム マ 並べ替えの種類: デフォル     | lit- ▼                  |                                   |                         | <b>Q</b> 7513            | レス 田                  | © E 3                 | 8777                  |  |  |
| ランティンク ベーシ<br>離脱ページ                        |                      | ページ                                     |                       | オペレーティング システム 〇           | ページビュ<br>-★ 2           | ページ別訪<br>問数                       | 平均ページ<br>滞在時間           | 關覧開始<br>表                | 直帰率                   | 准肥牢                   | ページ<br>の価値            |  |  |
| ▶サイトの速度                                    |                      |                                         |                       |                           | -                       |                                   |                         | -                        |                       |                       |                       |  |  |
| ▶サイト内検索                                    |                      |                                         |                       |                           | 114,178                 | 69,686                            | 00:00:46                | 66,018                   | 17.10%                | 24.00%                | <b>\$0.00</b><br>全体に対 |  |  |
| ・イベント                                      |                      |                                         |                       |                           | 全体に対す<br>る割合:<br>22.72% | 포1413년 9<br>중황숨:<br><b>18.59%</b> | り1Fの平<br>均:<br>00:00:53 | 王本に対 9<br>る割合:<br>59.89% | り1Fの平<br>均:<br>32.98% | り1Fの平<br>均:<br>21.93% | する割<br>合:             |  |  |
| ▶ AdSense                                  |                      |                                         |                       |                           | (502,615)               | (374,853)                         | (-13.03%)               | (110,234)                | (-48.14%)             | (9.43%)               | 0.00%<br>(\$0.00)     |  |  |
| ワェフナスト<br>ページ弾杆                            |                      | 1. <i>T</i>                             | 3                     | Windows                   | 45,631                  | 29,041                            | 00:00:45                | 28,038                   | 15.92%                | 23.88%                | \$0.00                |  |  |
|                                            |                      | 2. /                                    | 3                     | Android                   | 40,951                  | 21,959                            | 00:00:51                | 20,241                   | 17.75%                | 27.08%                | \$0.00                |  |  |
|                                            | -                    | 3. /                                    | 3                     | iOS                       | 22,715                  | 16,906                            | 00:00:39                | 16,031                   | 16.93%                | 20.25%                | \$0.00                |  |  |
|                                            |                      | 4. /                                    | j.                    | Macintosh                 | 2,157                   | 1,523                             | 00:00:37                | 1,486                    | 30.96%                | 32.59%                | \$0.00                |  |  |
|                                            |                      | 5. /                                    | j.                    | NTT DoCoMo                | 1,044                   | 14                                | 00:00:49                | 4                        | 0.00%                 | 0.38%                 | \$0.00                |  |  |
|                                            |                      | 6. /                                    | r.<br>B               | EZweb Device              | 896                     | 13                                | 00:00:59                | 2                        | 0.00%                 | 0.11%                 | \$0.00                |  |  |
|                                            |                      | 7. /                                    | 빙                     | SoftBank                  | 314                     | 4                                 | 00:00:51                | 0                        | 0.00%                 | 0.00%                 | \$0.00                |  |  |
|                                            |                      | 8. /                                    | 思                     | Linux                     | 233                     | 127                               | 00:00:59                | 123                      | 33.33%                | 30.47%                | \$0.00                |  |  |
|                                            |                      | 9. /                                    | j.                    | (not set)                 | 134                     | 26                                | 00:01:05                | 22                       | 22.73%                | 8.21%                 | \$0.00                |  |  |
|                                            |                      | 10. /                                   | j.                    | Playstation 3             | 42                      | 26                                | 00:00:36                | 26                       | 11.54%                | 19.05%                | \$0.00                |  |  |
|                                            |                      | 11. /                                   | j.                    | Nintendo Wii              | 27                      | 20                                | 00:00:24                | 19                       | 36.84%                | 48.15%                | \$0.00                |  |  |
|                                            |                      | 12. /                                   |                       | Nintendo 3DS              | 26                      | 20                                | 00:00:51                | 20                       | 20.00%                | 23.08%                | \$0.00                |  |  |
|                                            |                      | 13. /                                   | 3)<br>13              | Playstation Vita          | 5                       | 5                                 | 00:02:09                | 4                        | 25.00%                | 20.00%                | \$0.00                |  |  |
|                                            |                      | 14. /                                   | r.                    | FreeBSD                   | 2                       | 1                                 | 00:00:36                | 1                        | 0.00%                 | 0.00%                 | \$0.00                |  |  |
|                                            |                      | 15. /                                   | 8                     | UNIX                      | 1                       | 1                                 | 00:00:00                | 1                        | 100.00%               | 100.00%               | \$0.00                |  |  |
|                                            |                      |                                         |                       |                           |                         |                                   | 表示する行                   | 数: 25 ▼                  | 移動: 1                 | 1 - 15/15             | < >                   |  |  |
|                                            |                      | @ 2013 G                                |                       | たった 1創田相約 1 ポニズ (空)ー 式()と | /- 1ま問い合わら              | +1二"帝目求说                          | ¥(≘                     |                          |                       |                       |                       |  |  |

「オペレーティングシステム」を選択すると、以下のような表示に変わります。

「オペレーティング システム」とは、「OS」のことを指しています。 OSの違いにより、どういった端末から閲覧されているかを判断することが可能です。

OSの名称により、およそ以下のように判断をすることが出来ます。
Windows、Macintosh、Linux、UNIX PC からの閲覧
Android、iOS、Windows Phone スマートフォンからの閲覧
NTT DoCoMo、SoftBank、EZweb Device など 携帯電話からの閲覧
Nintendo Wii、Playstation 3、Playstation Vita、Xbox など ゲーム機器からの閲覧
(not set) OS の種類を特定できない端末からの閲覧
\*端末を特定できない OS も存在します。 (3) ショップ基本情報ページのアクセス数集計

#### ・V3、V4 バージョンの Web ページ

以下の URL でショップ基本情報ページを絞り込むことができます。

|    | shopno=                                                   |                                                   |                                                   |                                             |                                                   |                                                |                                                |                                                  |  |  |  |  |
|----|-----------------------------------------------------------|---------------------------------------------------|---------------------------------------------------|---------------------------------------------|---------------------------------------------------|------------------------------------------------|------------------------------------------------|--------------------------------------------------|--|--|--|--|
|    | ページビュー数 ▼ 対 指標を選択                                         |                                                   |                                                   |                                             |                                                   |                                                | 日週月                                            | <b>±</b> .                                       |  |  |  |  |
|    | <ul> <li>ページビュー数</li> </ul>                               |                                                   |                                                   |                                             |                                                   |                                                |                                                |                                                  |  |  |  |  |
| Ņ  |                                                           |                                                   |                                                   |                                             |                                                   |                                                |                                                |                                                  |  |  |  |  |
|    | 2013年2月                                                   | 2013年4月                                           | 20                                                | 013年6月                                      |                                                   | 2013年8月                                        |                                                | 2013                                             |  |  |  |  |
| フラ | らイマリディバンション: ページ ページタ小ル その<br>グラフに表示 セカンダリディバンション ▼ 並べ替え、 | 他 マ<br>D種類: デフォルト マ                               |                                                   | sho                                         | opno=                                             | <mark>ও ৭</mark> সগত                           | rz 🔳 🕒                                         | E 2 IIII                                         |  |  |  |  |
|    | ページ                                                       | ページビュー数<br>?    ↓                                 | ページ別訪問数<br>?                                      | 平均ページ港<br>在時間 ?                             | 關覧開始数 ?                                           | 直帰率                                            | 離脱率 ?                                          | ページの価値<br>?                                      |  |  |  |  |
|    |                                                           | <b>265,179</b><br>全体に対する割合:<br>14.24% (1,862,830) | <b>240,494</b><br>全体に対する割合:<br>16.78% (1,433,243) | 00:00:59<br>サイトの平均:<br>00:00:45<br>(30.33%) | <b>43,599</b><br>全体に対する割<br>合: 9.45%<br>(461,334) | <b>79.74%</b><br>サイトの平均:<br>44.33%<br>(79.89%) | <b>28.98%</b><br>サイトの平均:<br>24.77%<br>(17.03%) | <b>\$0.00</b><br>全体に対する割<br>合: 0.00%<br>(\$0.00) |  |  |  |  |
|    | 1. /shopguide/shop.jsp?shopno=88& 团<br>foo=1              | 7,455                                             | 6,663                                             | 00:03:15                                    | 2,400                                             | 76.50%                                         | 63.25%                                         | \$0.00                                           |  |  |  |  |
|    | 2. /shopguide/shop.jsp?shopno=116 (3)<br>&foo=0           | 5,034                                             | 4,387                                             | 00:02:05                                    | 536                                               | 76.68%                                         | 35.80%                                         | \$0.00                                           |  |  |  |  |

#### ・WebPOPPER バージョンの Web ページ

以下の URL でショップ基本情報ページを絞り込むことができます。

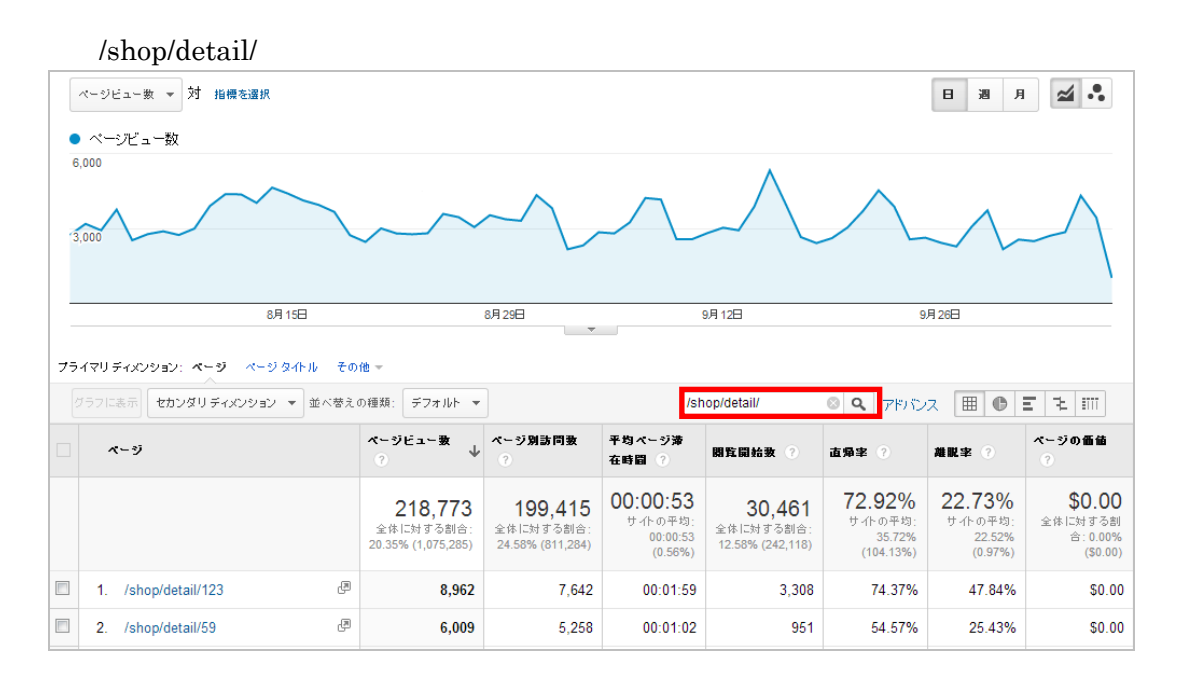